# Quick Guide til RejsUd Mundtlig censur

---

\_\_\_

Velkommen til RejsUd - vores system til Rejseafregninger og Udgiftshåndtering

Du kommer ind i systemet fra din webbrowser ved at vælge adressen <u>https://381.rejsud.oes.dk/</u> **NB!** Vi anbefaler at bruge <u>Internet Explorer</u> som browser når du skal lave din afregning.

For at logge på systemet skal du have **Bruger-ID** og **Adgangsord**.

#### Dit Bruger-ID:

Har du ikke været oprettet i systemet før, har glemt din adgangskode, brugernavn eller skal have ny adgangskode, skal du skrive til <u>4kloever@uvm.dk</u>

Skal du oprettes skal du oplyse cpr, adresse, mailadresse og at du er mundtlig censor på folkeskolen. Hvis du blot skal have oplyst din adgangskode, brugernavn eller have ny adgangskode, skal du blot oplyse dit navn og fødselsdag dato.

I feltet Institution vælger du: / Styrelsen for Undervisning og Kvalitet

Første gang du logger ind vil du blive bedt om at konstruere dit eget adgangsord.

| (Annese )                                                                                                    |                  |                  |                                          |
|----------------------------------------------------------------------------------------------------|------------------|------------------|------------------------------------------|
| Providences Transit                                                                                                    |                  |                  |                                          |
| Version 3.8.1.3.11 (06.09.2                                                                                                    | 012) #30803      | e Manag          | jement                                   |
| Bruger-ID:                                                                                                    |                  |                  |                                          |
|                                                                                                    | L Husk           | bruger-id        |                                          |
| Adgangsord:                                                                                                    |                  |                  |                                          |
| Institution                                                                                                    |                  |                  |                                          |
| STYRELSEN FOR UNDER                                                                                                    | RVISNING OG KV   | ALITET           | ~                                        |
| Log på                                                                                                    |                  |                  |                                          |
| /                                                                                                    |                  |                  |                                          |
| Copyright Bas                                                                                                    | ware Corporation | . All rights res | erved.                                   |
|                                                                                                    |                  |                  |                                          |
|                                                                                                    |                  | 1                |                                          |
| The second second secon |                  |                  |                                          |
|                                                                                                    |                  |                  |                                          |
|                                                                                                    |                  |                  |                                          |
|                                                                                                    |                  | 11               | A. A. A. A. A. A. A. A. A. A. A. A. A. A |
|                                                                                                    |                  | 111              |                                          |

Når du er kommet ind i systemet, får du et velkomstbillede.

På billedet står antallet af dokumenter der er Ikke-afsluttede, til gennemsyn og til godkendelse.

Skal du oprette en ny rejseafregning, vælger du **Opret nyt dokument**.

Opret nyt dokument »
Ikke afsluttet
Du har 10 ikke-færdiggjort(e) dokument(er).
Vis dokumenter »
Dokumenter til gennemsyn
Du har 10 dokument(er) som skal kontrolleres
Gå til Gennemsyn »

Til godkendelse Du har 1 dokument(er) som skal godkendes Gå til Godkendelse »

Nyt dokument, trin 1 af 4

Afbryd

# Trin 1 På det næste billede vælger du Rejseafregning.

Vælg Rejseafregning hvis du har været afsted over flere dage eller skal have Time/dagpenge. Det samme gælder hvis du har flybilletter, som skal afregnes.

## <u> Trin 2</u>

Dette er rejsens basisoplysninger (destination, rejseregel, rejseformål og periode samt anledningen til rejsen). Der er også mulighed for at anføre en uddybende forklaring.

Du anfører destinationen som Land og By. Hvis den ønskede by ikke umiddelbart findes på drop-down listen, så tryk Alle destinationer, hvorefter du kan vælge fra listen.

#### Ny rejseafregning, trin 2 af 4

Næste trin »

Dokumenttype

Rejseafregning

Udgiftsafregning

| Basisdata                                                              |         |                        |                                               |                        |                |   |
|------------------------------------------------------------------------|---------|------------------------|-----------------------------------------------|------------------------|----------------|---|
| Land: *<br>By: *<br>Rejse formål: *<br>Startdato: * i<br>Slutdato: * i | Danmark | Alle la                | nde<br>estinationer<br>06:00 (2)<br>18:00 (2) | Rejseregel:            | Time/dagpenge  | ~ |
| Anledning:                                                             |         |                        |                                               |                        |                |   |
| Forklaring:                                                            |         |                        |                                               |                        |                |   |
| Kontostrena                                                            |         |                        |                                               |                        |                |   |
| Afregningsty                                                           | ре      | Delregnskab            |                                               | Sted *                 |                |   |
|                                                                        |         | 10<br>Okanomistvrslana |                                               | 75<br>Direktion og Ese | lee Funktioner |   |

NB! Med hensyn til Land vælges ALTID "Danmark"

|                                                | Ny rejsea                  | fregning, tri | n 2 af 4        |        |             |            |
|------------------------------------------------|----------------------------|---------------|-----------------|--------|-------------|------------|
|                                                | « Forrige trin             | Næste trin »  | Kopier fra dol  | kument | Afbryd      |            |
|                                                | Basisdata                  |               |                 |        |             |            |
| Udfyld Rejseformål                             | Land: *                    | Danmark       | ✓ Alle lan      | de     | Rejseregel: | Time/dagp  |
| Udfyld start-/slutdato og tidspunkt.           | Rejseformål: *             | -             | Alle des        | 06:00  |             |            |
| Udfyld Anledning.                              | Slutdato: * i Anledning: * |               | Sluttid: * i    | 18:00  |             |            |
|                                                | Forklaring:                |               |                 |        |             |            |
|                                                |                            |               |                 |        |             |            |
| Når du har udfyldt start-/slutdato, tidspunkt, | Kontostreng                |               |                 |        |             |            |
| rediger                                        | Afregningstyp              | e *           |                 |        | Finansierin | gsformål * |
| Kontostreng                                    |                            |               |                 |        |             |            |
| Afregningstype *                               | Sted *                     | Fir           | nansieringsform | ål *   |             |            |
|                                                |                            |               |                 |        |             |            |

Rediger

Bemærk, at alle felter med rød stjerne skal være udfyldt.

| Afregningstype: * 01 Indland                                                            | Kontostreng |                        |                       |               |
|-----------------------------------------------------------------------------------------|-------------|------------------------|-----------------------|---------------|
| NB! Afregningstype skal altid være indland                                              |             | Kontostreng            |                       |               |
| Sag: Udfyldes af ministeriet                                                            |             | Gem og fortsæt         |                       |               |
|                                                                                         | $\sim$      | Objekt information     |                       |               |
| Sted: Skal stå tom —                                                                    |             | Afregningstype: *      | [                     |               |
| Einansiaringsformål: * 52-                                                              |             | Sag:                   |                       |               |
|                                                                                         |             | Sted:                  |                       |               |
| (Censor)                                                                                |             | Finansieringsformål: * |                       | ✓ Q           |
|                                                                                         | •           | Delregnskab: *         |                       | ✓ 🔍           |
| Delregnskab: 5(FP) —                                                                    |             | FI-formål: *           |                       | ✓ Q           |
| Fl-formål: * 1137 (Eksamenskonti)                                                       |             | Opdeling %             | 100                   |               |
|                                                                                         |             | Opdater                |                       |               |
| Tryk <b>Opdater</b> samt <b>Gem og fortsæt</b><br>for at komme videre til næste billede |             | Ny objektopdeling      | Kopiér objektopdeling | Slet objektop |

for at komme videre til næste billede.

Når du har trykket gem og fortsæt på ovenstående billede, kommer du tilbage på billedet hvor der står trin 2 af 4 øverst. Du er nu færdig med at udfylde her og kan trykke næste trin øverst.

# <u>Trin 3</u>

Her vises den "rå" rejseafregning. I højre side kan du følge med i hvad systemet er kommet frem til, at du skal have i refusion eller tilbagebetale.

| okumentoplysninger                                                                                                    |                                                                                                    |                            |                                                                              |                                                                  |                                                                                                    |                                                                               |
|----------------------------------------------------------------------------------------------------|----------------------------------------------------------------------------------------------------|----------------------------|------------------------------------------------------------------------------|------------------------------------------------------------------|----------------------------------------------------------------------------------------------------|-------------------------------------------------------------------------------|
| Stamdata                                                                                                    |                                                                                                    |                            |                                                                              |                                                                  | Oversigt                                                                                                    |                                                                               |
| Type:     Rejseafregning       Nummer:     2       Dato:     05.07.2010       Status:     Udkast       Person:     Rasmussen, Lone       Regnskab:     Økonomistyrelsen       Afrejseland:     Dannark       Anledning:     Navision | Land: Danmark<br>By: Århus<br>Rejseformål: Tjenesterej<br>Starttid: 20.06.2010<br>Sluttid: 20.06.2010<br>Rejseregel: Time/dagper<br>Afrejsested: | e<br>07:00<br>19:00<br>Ige |                                                                              |                                                                  | Befordringsgodtgørelse:<br>Timeldagpenge:<br>Udgifter:<br>Afregningstotal:<br>Til refundering:<br>Kontanthævning:<br>Til afregning: | 0,00 Di<br>58,50 Di<br>0,00 Di<br>58,50 Di<br>58,50 Di<br>0,00 Di<br>58,50 Di |
| Redigér Rejserapport EU Rejse                                                                                                    | oplysninger                                                                                                    |                            |                                                                              |                                                                  |                                                                                                    |                                                                               |
| Afrogningstyne Delrognskat                                                                                                    | Stod t                                                                                                    |                            | Formál t                                                                     | Aktivitot                                                        | Specifikation Indkoobal                                                                                                    | atagori                                                                       |
| 10                                                                                                    | 75                                                                                                    |                            | 81                                                                           | Aktivitet                                                        | apecinikation inukoebsi                                                                                                    | kategon                                                                       |
| Redigér Erstat rejsedage objekter                                                                                                    | Erstat alle objekter                                                                                                    |                            |                                                                              |                                                                  |                                                                                                    |                                                                               |
| ejsedage (2) Kørsler (0) Udgifter (0                                                                                                    | ) Bilag (0) Kommentarer (0)                                                                                                    | Godtgørelser (4)           | Posteringer Historik (1)                                                     |                                                                  |                                                                                                    |                                                                               |
| Dato Begyndt                                                                                                    | Afsluttet                                                                                                    | Land                       | Ву                                                                           | Rejseformål                                                      | Forklaring                                                                                                    | Kørsler                                                                       |
| 28.06.2010 07:00                                                                                                    | 40-00                                                                                                    | Danmark                    | Århus                                                                        | Tjenesterejse                                                    | Navision                                                                                                    |                                                                               |
| Redigér Ny rejsedag                                                                                                    |                                                                                                    |                            |                                                                              |                                                                  |                                                                                                    |                                                                               |
| vis du har modtaget<br>.eks. morgenmad pa<br>å skolen) eller selv s                                                                                                    | t gratis måltider<br>å hotellet eller<br>kal betale et                                                                                           | •                          | NB! Hvis din<br>under 24 tim<br>bort fra dett<br>spring til kør<br>på side 6 | rejsedag er<br>ner samlet, se<br>re punkt og<br>rsel og udgifter |                                                                                                    |                                                                               |
| altid at egen lommi                                                                                                    | 2, 801 00                                                                                                    |                            |                                                                              |                                                                  |                                                                                                    |                                                                               |

Når du har trykket på den første af rejsedagene, kommer billedet til at se sådan ud.

Fjern fluebenet ved det måltid, du selv har betalt. Hvis du ikke selv har betalt, skal du lade fluebenet stå eller tilføje et flueben. Som du kan se på dette *eksempel*, er Morgenmad og Middag betalt af ministeriet og Frokost betalt af egen lomme. Samme metode gøres på alle dine rejsedage.

**NB!** Alle udgifter man selv står for vedrørende bespisning i forbindelse med mundtlig censur, bliver betalt igennem time-/dagpengene.

Har du været mundtlig censor flere dage, men overnattede ikke på konferencestedet, men privat, skal du sætte et flueben i **udokumenteret nattillæg.** Dette gælder dog ikke hvis du sov hjemme.

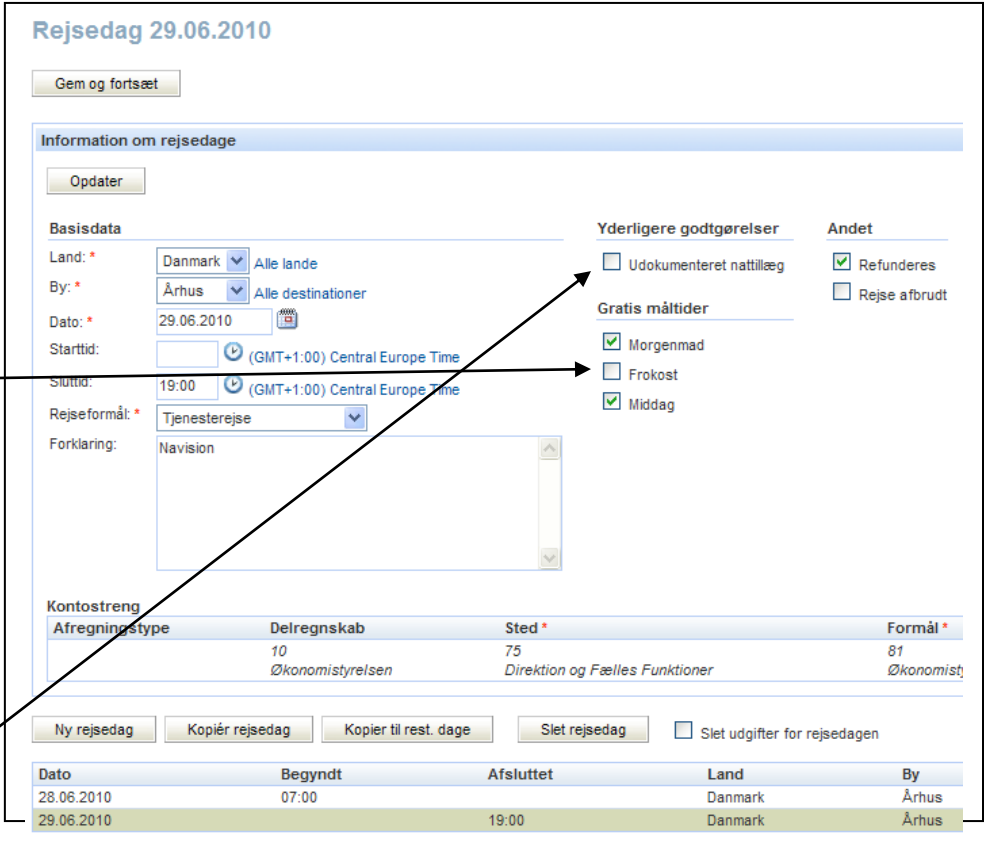

Når alle dagene er tjekket igennem, trykkes på **Opdater**, og afregningsbeløbene ændres. Tryk så **på Gem Og fortsæt** for at komme videre.

### Kørsel og udgifter:

opdater og derefter gem og fortsæt

Nu er det tid til at tilføje dine transportudgifter, broudgifter eller andre udgifter du måtte have. Nedenunder er der en række faneblade, der blandt andet anvendes til kørsel og udgifter i øvrigt

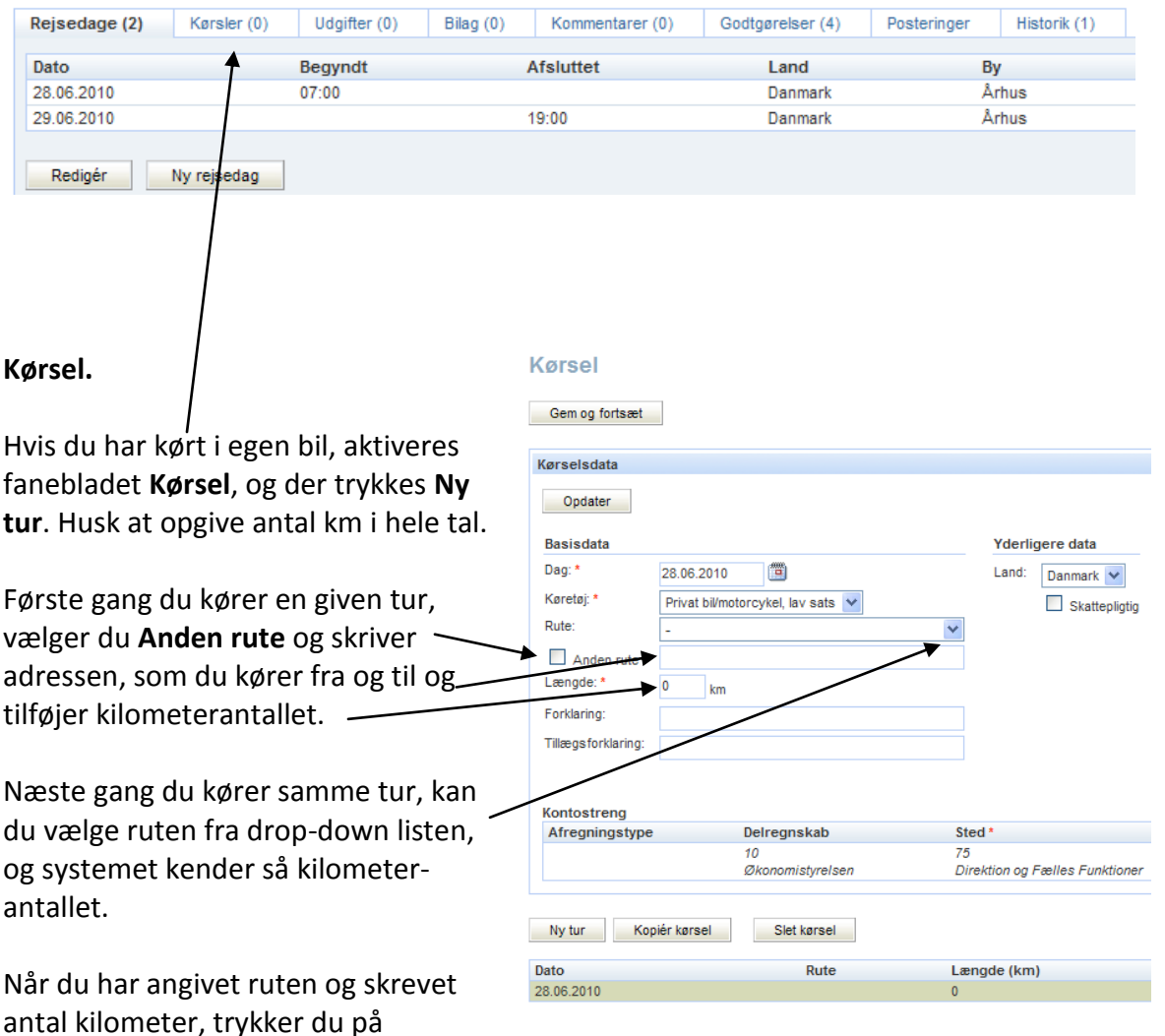

| Udgifter:<br>Hvis der er afholdt udgifter til f.eks.<br>tog eller bro trykker du på fanebladet<br>Udgifter og derefter Ny udgift.                                                          | Rejsedage<br>Udgiftsty<br>Ny udgi                                             | (2) Kørs<br>per<br>ft Her                            | sler (2)                                          | Udgifter (0)<br>ransaktioner | Bilag                                 |
|----------------------------------------------------------------------------------------------------|-------------------------------------------------------------------------------|------------------------------------------------------|---------------------------------------------------|------------------------------|---------------------------------------|
| Under <b>Udgiftstyper</b> trykker du på <b>Alle</b><br>og herefter vælger en udgiftstype fra<br>drop-down listen.                                                                          | Jdgift<br>Gem og fortsæt<br>Information om                                    | udgifter                                             |                                                   |                              |                                       |
| Husk at udfylde hvilken dag, du har<br>afholdt udgiften                                                                                                    | Opdater<br>Basisdata                                                          |                                                      |                                                   |                              |                                       |
| Herefter angiver du summen af<br>udgiften                                                                                                    | Udgiftstyper: *<br>Dag: *<br>Sum: *<br>Betalingsmåde:<br>Forklaring: <b>i</b> | Vælg udgiftsty<br>29.06.2010<br>0,00<br>Kontantudlæg | pe 💙 Alle                                         | roner 🖌 Alle                 |                                       |
| Når du har angivet summen ovenfor,<br>angiver du et <b>bilagsnumm<u>er</u> og</b><br>trykker <b>vedhæft fil</b>                                                                            | Bilag:                                                                        | Na                                                   | este Vedhæft f                                    | <b>V</b>                     |                                       |
| NB! Der skal være bilag til alle<br>udgifter.<br>Alle udgifter man selv står for<br>vedrørende bespisning i forbindelse<br>med mundtlig censur, bliver betalt<br>igennem time-/dagpengene. | Kontostreng<br>Afregningstyp<br>Ny udgift                                     | e Di<br>11<br>Ø<br>Kopiér udgift                     | elregnskab<br>)<br>ikonomistyrelse<br>Slet udgift | n<br>                        | Sted *<br>75<br>Direktion og Fælles . |

elkommen Når du ovenfor har trykket på Bilag vedhæft fil, kommer billedet Mine opgaver (127) Gem og fortsæt til at se sådan ud. Tryk her på » Dokumenter (0) Information om bilag Gennemse og find det relevante bilag. Når bilaget er » Til gennemsyn (127) Fil \* Gennemse.. fundet trykker du på **opdater** » Til godkendelse (0) og venter til bilaget er blevet Bilagsnummer: Dokumentarkiv uploadet. Forklaring: Rapporter Husk at tilføje **bilagsnummer** Opdater Mine oplysninger til den udgift, som passer til

Indstillinger (incl. language

choice)

### Tryk gem og fortsæt

dokumentet

Når du har trykket **gem og fortsæt** på billedet ovenfor kommer du tilbage på dette billede, her skal du trykke **opdater**. Hvis du har flere udgifter skal du trykke på **Ny udgift** og gøre det samme igen.

Ellers skal du blot trykke gem og fortsæt

### Udgift

Ny vedhæftning

| Opdater                               |                               |        |
|---------------------------------------|-------------------------------|--------|
| Basisdata                             |                               |        |
| Udgiftstyper: *                       | Vælg udgiftstype 💙 Alle       |        |
| Dag: *                                | 29.06.2010                    |        |
| Sum: *                                | 0,00 DKK Danske Kroner 👻 Alle |        |
| Betalingsmåde:                        | Kontantudlæg 😒                |        |
| Forklaring: 1                         |                               |        |
|                                       | Næste Vedhæft fil             |        |
| Bilag:                                |                               |        |
| Bilag:<br>Kontostreng                 |                               |        |
| Bilag:<br>Kontostreng<br>Afregningsty | pe Delregnskab                | Sted * |

Slet bilag

#### Ny rejseafregning, trin 3 af 4

|                                                                  | Luk Udskriv Næste trin » Slet dette dokument                                                                                                    |
|------------------------------------------------------------------|----------------------------------------------------------------------------------------------------|
| Du er nu færdig med afregningen og                               |                                                                                                    |
| kan trykke nå <b>Næste trin</b> for at                           | Dokumentopfysninger                                                                                                    |
| kan trykke på Næste till for at                                  | Standata                                                                                                    |
| komme videre.                                                    | Type:     Rejseafregning     Land:     Danmark       Nummer:     2     By:     Århus       Dato:     05.07.2010     Rejseformål:     Tjenesterejse       Status:     Udkast     Starttid:     28.06.2010 07:00       Person:     Rasmussen, Lone     Sluttid:     29.06.2010 19:00       Regnskab:     Økonomistyrelsen     Rejseregel:     Time/dagpenge       Afrejseland:     Danmark     Afrejsested:       Anledning:     Navision     Forklaring: |
|                                                                  | Redigér Rejserapport EU Rejseoplysninger                                                                                                    |
|                                                                  | Afregningstype Delregnskab Sted *                                                                                                    |
|                                                                  | 10 75<br>Økonomistvrelsen Direktion og Fælles Funktioner                                                                                                    |
|                                                                  | Redigér         Erstat rejsedage objekter         Erstat alle objekter           Rejsedage (2)         Kørsler (0)         Udgifter (1)         Bilag (0)         Kommentarer (0)         Godtg                                                                                                    |
|                                                                  | Udgiftstyper                                                                                                    |
|                                                                  | Seperate udgifter<br>Føde- og drikkevarer - direkte køb                                                                                                    |
|                                                                  |                                                                                                    |
|                                                                  | Redigér Ny udgift Hent kreditkorttransaktioner Hent Rejseforskud                                                                                                    |
| <u>Trin 4.</u>                                                   | Ny reiseafregning, trin 4 af 4                                                                                                    |
| Du er nu færdig med din                                          | Ny rejseuregning, uni + ui +                                                                                                    |
| rejseafregning, og den vil blive sendt                           | « Forrige trin Udskriv Bekræft og send                                                                                                    |
| til din Godkender, når du trykker<br>" <b>Bekræft og send</b> ". | Dokumentcirkulation       Kontrollant:     Gruppe 2, Kontrollant       Gruppe 2, Kontrollant     Godkender:                                                                                                    |
|                                                                  | Kontrolleret af Godkendt af                                                                                                    |
|                                                                  | Person Status Dato Person Status Dato                                                                                                    |
|                                                                  | Kontrollant Gruppe 2 Afventer handling Clea Bach Afventer handling                                                                                                    |

Hvis din afregning bliver afvist i systemet vil du modtage en mail, hvori der står hvad der mangler på afregningen før den kan blive godkendt.